## MTSU Changing Permissions Online on a Panopto Video

Videos stored in Panopto may need to have permissions set so that the video can be viewed by students across D2L course shells.

Once you have logged into Panopto and navigated to the desired folder and video, click the **Share** button associated with the specific video.

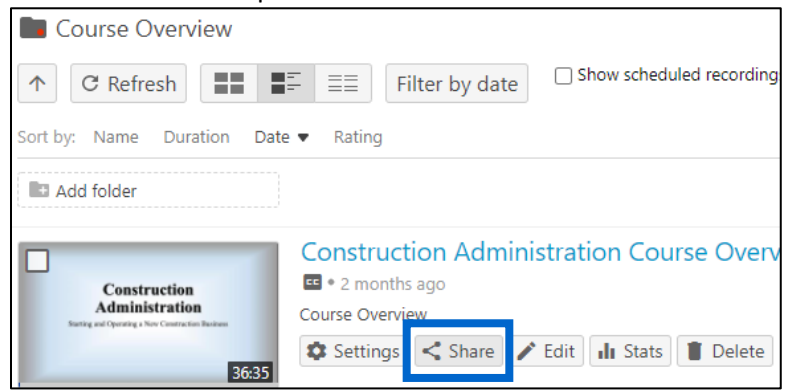

In the pop-up window that appears, locate the **Who Can Access This Video** section. Click the **Change** link to change the permissions.

| Overview Share Outputs      | People and groups 2 added   1 inherited from D My Folder                                       |          |
|-----------------------------|------------------------------------------------------------------------------------------------|----------|
| Quiz Results Add postereams | eople and groups                                                                               | Viewer 👻 |
| References<br>Search        |                                                                                                | Creator  |
| Captions<br>Audio           |                                                                                                | Viewer × |
| Manage                      |                                                                                                | Viewer × |
|                             | Who can access this video<br>Only specific people and groups Change<br>Combed Facebook Twitter |          |
|                             | Start at 0:00 GD https://jcbmtsu.hosted.panopl C                                               | opy Link |

## MTSU Changing Permissions Online on a Panopto Video

Select **Your Organization** from the permission options displayed. This will allow individuals within MTSU to view the video but not anyone from outside of the organization.

| Ŭ    | 3                                                                                                    |          | -         |                                                      |                                                                     |  |
|------|----------------------------------------------------------------------------------------------------|----------|-----------|------------------------------------------------------|---------------------------------------------------------------------|--|
| A    | Who can access this vide                                                                                                    |          |           | Who can access this video                            |                                                                     |  |
| •    | <ul> <li>Only specific people and groups</li> <li>CON CONTRACTOR CONTRACTOR CONT</li></ul> |          |           | <b>Restricted</b><br>Only specific people and groups |                                                                     |  |
| Link | Embed                                                                                                    | Facebook | : Twitter | Ē                                                    | Your Organization (unlisted)<br>Anyone at your org who has the link |  |
|      | Start at                                                                                                    | 0:00     | G) http:  |                                                      | Your Organization<br>Anyone at your org can find and access         |  |
|      |                                                                                                    |          |           | ¢.                                                   | Public (unlisted)<br>Anyone who has the link                        |  |
|      |                                                                                                    |          |           | \$                                                   | Public<br>Anyone can find and access                                |  |

The Who can access this video information should now reflect Anyone at your org can find and access.

|            | Who can acces<br>Anyone at your org | <b>ss this video</b><br>g can find and access <mark>Change</mark> |           |
|------------|-------------------------------------|-------------------------------------------------------------------|-----------|
| GD<br>Link | Embed Facebo                        | bok Twitter                                                       |           |
|            | Start at 0:00                       | GD https://jcbmtsu.hosted.panopt                                  | Copy Link |
|            |                                     |                                                                   |           |

Elect to copy the link or the Embed Code to insert the video into D2L.